# Útmutató a KPIOR online nyilvántartói rendszer feltöltéséhez

2019

## I. REGISZTRÁCIÓ

Akik már regisztráltak pályázóként, azok nem kell újból feliratkozzanak, csupán bejelentkezés után át kell állítsák az *Alapadatok*nál a *Minősége a rendszerben*-t az *Oktató (nyilvántartáshoz)* opcióra, majd rákattintsanak a *Mentés* gombra. Ez azt jelenti, hogy amíg ki nem jelentkeznek a rendszerből, ebben a minőségben lesznek jelen, s az ennek megfelelő adatokat és tartalmakat láthatják, kezelhetik.

Aki még nem regisztrált, annak a következő lépéseket kell követnie:

- Megnyitja a <u>https://kpi.sapientia.ro/</u> oldalt (innen, vagy bemásolva azt a böngésző címsorába);
- Ha megjelenik az oldal, rákattint a bal oldali menüsávban elhelyezkedő *Regisztráció* gombra;
- A regisztráció gomb kiválasztása után megjelenő oldal kötelező adatmezőit maradéktalanul kitölti;
- Kiválasztja a Minősége a rendszerben adatmezőnél az Oktató (nyilvántartáshoz) opciót;
- Megnyomja a *Mentés* gombot;
- Ezután megjelenik egy új oldal, ahol a középső részen felül megjelenik a Sikeres regisztráció! Kérjük, igazoljon vissza üzenet. Ez azt jelenti, hogy a rendszer a regisztrálást figyelembe vette, és elküldött Önnek az adatkitöltésnél megadott e-mail címére egy aktivációs linket;
- Ön bejelentkezik az *e-mailfiókjába*, s az oda elküldött linket bemásolja böngészője címsorába, majd pedig *Enter*-t nyom, vagy csak rákattint az ott található linkre;
- Ezt követően újra betöltődik az online rendszer oldala, középen a Sikeres visszaigazolás! üzenettel. Ettől a pillanattól bármikor bejelentkezhet erre az oldalra felhasználónevével és jelszavával.
- Első ízben történő bejelentkezése után ki kell tölteni a Szakmai tevékenység menü alatt található mezőket, egyenként rákattintva mindegyikre: Befejezett tanulmányok, Nyelvismeret, Kutatási terület, Munkahelyi adatok.

Nagyon fontos, hogy a főállású oktatók a *Munkahelyi adatoknál* jelöljék be ezt az opciót (*Főállású*), tekintve, hogy a kari és tanszéki szintű statisztikák elkészítésénél e nélkül az adott oktató adatai kimaradnak az összesítésből. Ez abból adódik, hogy a statisztikák lekéréséhez a tanszékvezetők, a dékánok vagy a Tudományos Kutatásszervezési Osztály munkatársai először ki kell jelöljék a főállású oktatókat. Ha azonban az oktatók maguk ezt a minőséget nem rögzítették, akkor a rendszer nem engedi őket kijelölni.

Ezt követően a bal oldali menüsor szerint felviheti publikációit, illetve egyéb, a szakmai tevékenységéhez, tudományos eredményeihez kapcsolódó adatait.

Ne felejtsen el mindegyik oldal kitöltése után rákattintani a lap alján megjelenő Mentés gombok valamelyikére!

Adatai feltöltésekor kérjük, tartsa szem előtt az alábbiakat:

- az adatokat magyarul, ékezetes betűkkel kell kitölteni;
- a dátumokat magyaros sorrendben, éééé/hh/nn formátumban kell megadni;
- a helységneveket (amennyiben az űrlap nem tartalmaz egyéb erre vonatkozó utasításokat) **magyarul** kell beírni;
- az igazolványszámokat, bankszámlaszámokat, telefonszámokat stb. (amennyiben az űrlap nem tartalmaz egyéb erre vonatkozó utasításokat) **egybe írva, szünetek és egyéb írásjelek nélkül** kell kitölteni;
- a bevezetett adatokat **mindig mentse el**, mielőtt új oldalra lép.

## II. PUBLIKÁCIÓK, EGYÉB TUDOMÁNYOS TEVÉKENYSÉGEK ÉS EREDMÉNYEK FELVITELE

Kérjük minden, a bal oldali menüsorban megjelölt tudományos tevékenységre, eredményre vonatkozó adatát maradéktalanul rögzítse, és ne felejtse el a felvitt információkat elmenteni, mielőtt új oldalra lép!

Azzal, hogy minden tudományos eredményét felviszi a KPIOR nyilvántartási rendszerbe, segít valós képet alkotni az egyetem tudományos teljesítményéről, tekintve, hogy minden kimutatás a KPIOR nyilvántartási adatai alapján készül, tanszéki, kari, valamint egyetemi szinten egyaránt.

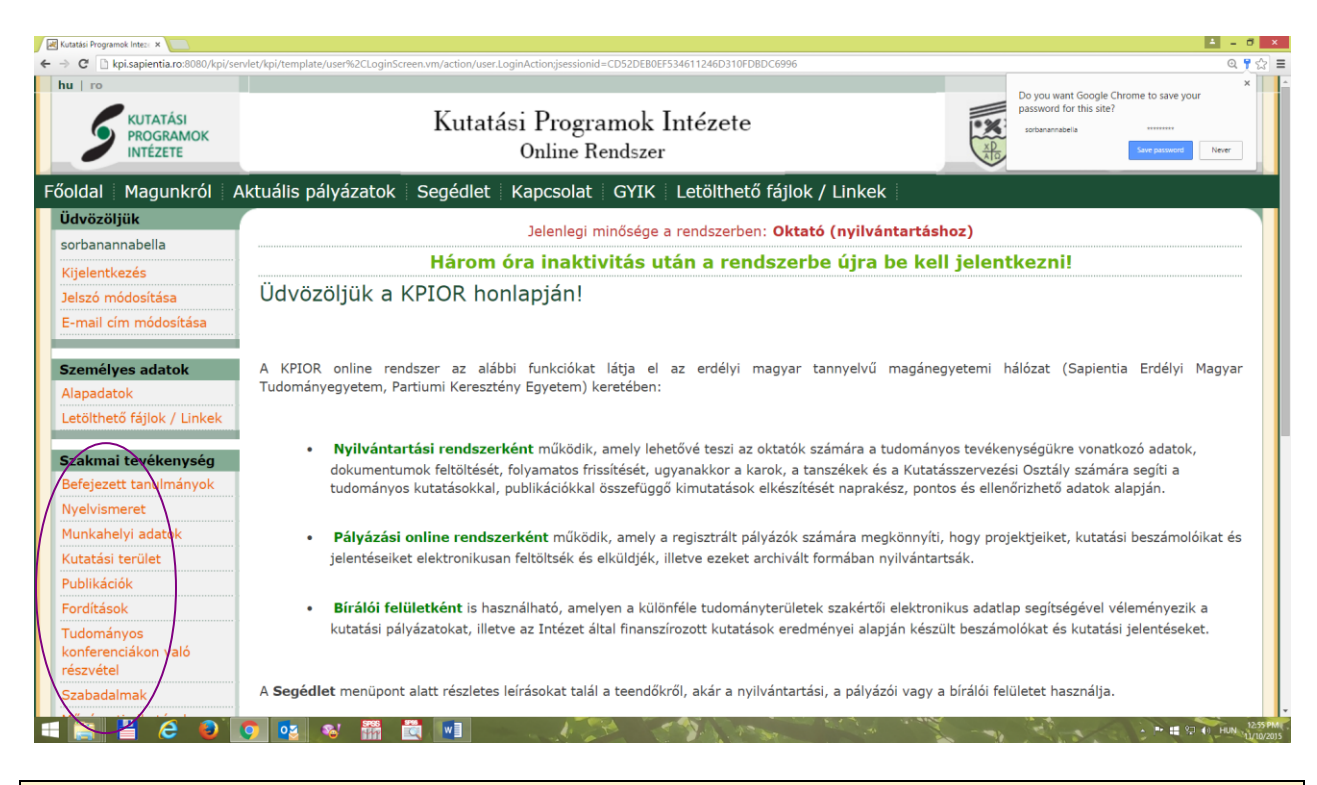

Felhívjuk figyelmét, hogy amennyiben előzetesen (pályázathoz vagy nyilvántartáshoz) már töltött fel adatokat (publikációkat, konferencia-részvételeket stb.), ezeket a *Keres* gombbal ellenőrizheti, illetve, ha pontosítani kívánja ezt, a *Módosít* opcióval megteheti.

Amennyiben többszerzős publikációról/konferencia-részvételről van szó, azt is <u>ellenőrizheti,</u> <u>hogy szerzőtársai már felvitték-e a publikációt.</u> Ha a rendszerben már létezik az adott publikáció, azt hozzáadhatja saját listájához, illetve, ha pontosítani kíván rajta, akkor ugyancsak a *Módosít* gomb megnyomását követően a javítást elvégezheti.

Ugyanez az eljárás, amennyiben több találat is van ugyanarra a publikációra (ez esetben vannak eltérések a felvitt adatok között!): a találatok közül kiválaszthatja, hogy melyiket adja hozzá saját adatlapjához, vagy módosíthatja, mielőtt hozzáadná.

Amennyiben nincs találat, újból megjelenik a mezőkben a *Keresés az adatbázisban/keresés a saját listában kiírás*, ebben az esetben értelemszerűen az új címet/információkat be kell vinni.

| Kutatási Programok Inte: × 📲 Sapientia Erdélyi Magya | ar X                                                |                                                        |                                        | - 7                                             |
|------------------------------------------------------|-----------------------------------------------------|--------------------------------------------------------|----------------------------------------|-------------------------------------------------|
| → C L kpi.sapientia.ro:8080/kpi/serviet/k            | kpi/template/profession%2CPublicationListScreen.vm# |                                                        |                                        | Q S                                             |
| <b>S</b> KUTATÁSI<br>PROGRAMOK<br>INTÉZETE           | Kutatási P<br><sub>Onl</sub>                        | rogramok Intézete<br>line Rendszer                     | PARTIUMI<br>KERESZTÉNY<br>EGYETEM      | SAPIENTIA<br>ERDÉLITI MAGYAR<br>TUDOMÁNYECYETEM |
| őoldal Magunkról                                     | Aktuális pályázatok Segé                            | dlet Kapcsolat GYIK L                                  | etölthető fájlok / Linkek              |                                                 |
| Üdvözöljük                                           | 3-1                                                 | en la si usin <sup>g</sup> adana a yan dana da sukana. |                                        |                                                 |
| sorbanannabella                                      | Publikációk                                         | eniegi minosege a rendszerben:                         | Oktato (nyiivantartashoz)              |                                                 |
| Kijelentkezés                                        | FUDIRACIÓR                                          |                                                        |                                        |                                                 |
| Jelszó módosítása                                    | Face og eldelen folkölkhoki o boli                  | inn muhlikácián linkáiák Mindon muh                    |                                        |                                                 |
| E-mail cím módosítása                                | a <i>Mehet</i> gombra, és töltse ki a               | negjelenő adatlap mezőit.                              | nikacio eseteben valassza ki annak tip | busat, maju kattintson                          |
|                                                      | Új publikáció hozzáadása                            |                                                        | · Mehet                                |                                                 |
| Személyes adatok                                     |                                                     |                                                        |                                        |                                                 |
| Letölthető fáilok / Linkek                           |                                                     |                                                        |                                        | $\frown$                                        |
| Letoitheto fajiok / Linkek                           | Keresés az adatbázisban                             | Keresés minden címre: Itt e                            | ellenőrizheti, hogy a tételt szer      | zőtársa Mehet                                   |
| Szakmai tevékenység                                  | Keresés saját listában                              | Keresés saját címre: Itt ker                           | eshet a már felvezetett, saiát t       | ételek   Mehet                                  |
| Befejezett tanulmányok                               | Publikáció tipusa                                   |                                                        |                                        |                                                 |
| Nyelvismeret                                         | • Év                                                |                                                        |                                        |                                                 |
| Munkahelyi adatok                                    | <ul> <li>Időszak</li> </ul>                         | -                                                      |                                        |                                                 |
| Kutatási terület                                     |                                                     |                                                        |                                        |                                                 |
| Publikációk                                          |                                                     |                                                        |                                        |                                                 |
| Fordítások                                           | Utolsóként felvitt új/módos                         | itott publikáció                                       |                                        |                                                 |

Új publikációk beviteléhez először válassza ki annak típusát, majd kattintson a *Mehet* gombra. Ezt követően pedig töltse ki a megjelenő adatlap mezőit. Egyéni szerzőként írt mű esetében kérjük, írja be saját nevét a *Szerző* mezőbe.

Ezt csak egyszer kell megtennie, mert a rendszer a már beírt tartalmakat megjegyzi és – prediktív módon – újabb felvitelek esetén javasolja.

További szerzőket az Új hozzáadása műveletgomb segítségével lehet felvinni.

Ha ezt törölni kívánja, először ki kell pipálnia a név előtti négyzetet!

| <ul> <li>↓ C i securi i http://tpi.apiertia.zo/arv/et/2pi/te</li> <li>hu i ro</li></ul>                                                                                                    | emplate/professionk22PublicationLatScreen.wn/action/pro<br>Kutatási<br>O<br>állis pályázatok   Segédlet   H<br>J<br>blikációk | Programok Intéze<br>nline Rendszer<br>Kapcsolat   GYIK   Letöl<br>elenlegi minősége a rendszer                                      | te<br>Ithető fájlok / Linkek<br>rben: Oktató (nyilvántartáshoz | PARTIUMI<br>KERESZTENY<br>EGYETEM               | Q Q X G                                        |
|----------------------------------------------------------------------------------------------------|----------------------------------------------------------------------------------------------------|----------------------------------------------------------------------------------------------------|----------------------------------------------------------------|-------------------------------------------------|------------------------------------------------|
| Föoldal Magunkról Aktuá<br>udvözöljük<br>sorbanannabella<br>Kijelentkezés<br>Jelszó módosítása                                                                                                    | Kutatási<br>O<br>állis pályázatok   Segédlet   I<br>J                                                                         | Programok Intéze<br>nline Rendszer<br>Kapcsolat   GYIK   Letöl<br>elenlegi minősége a rendszei                                      | te<br>Ithető fájlok / Linkek<br>rben: Oktató (nyilvántartáshoz | PARTIUMI<br>KERESZTENY<br>EGYETEM               | SAPIENTIA<br>erdélyi magyar<br>fudományegyetem |
| Főoldal Magunkról Aktuá<br>Ödvözöljük<br>sorbanannabella<br>Kijelentkezés<br>Jelszó módosítása                                                                                                    | ális pályázatok   Segédlet   I<br>Jlikációk                                                                                   | Kapcsolat   GYIK   Letöl<br>elenlegi minősége a rendszei                                                                            | lthető fájlok / Linkek                                         | <u>х</u>                                        |                                                |
| Udvözöljük<br>sorbanannabella<br>Kijelentkezés<br>Jelszó módosítása                                                                                                    | ر<br>likációk                                                                                                    | elenlegi minősége a rendsze                                                                                                    | rben: Oktató (nyilvántartáshoz                                 | A                                               |                                                |
| E-mail cím módosítása<br>Ezen a<br>ki a m                                                                                                    | az oldalon feltöltheti a teljes publikác<br>negi <del>elenő adatla</del> n mezőit.                                            | iós listáját. Minden publikáció e                                                                                                   | esetében válassza ki annak típusát, r                          | • <b>)</b><br>majd kattintson a <i>Mehet</i> go | mbra, és töltse                                |
| Személyes adatok<br>Alapadatok<br>Letölthető fájlok / Linkek                                                                                                    | szako<br>Szako<br>Szako<br>Szako                                                                                              | ikk<br>önyv<br>iyv                                                                                                    | v Mi                                                           | ehet                                            |                                                |
| Szakmai tevékenység         Kerese           Befejezett tanulmányok         Kerese           Nyelvismeret         Publik           Munkahelyi adatok         é Év           Kutatási terület         0 Év           Publikációk         0 Id | vés az adatbázisban K Gyűjte<br>kés saját listában K Elektri<br>káció típusa Könyv<br>v                                       | kk<br>ményes kötet/könyvfejezet<br>enciakötetben cikk<br>onikusan mejgielent könyv<br>nányok, kritikák, esszék onlir<br>szerkesztés | itárs<br>telek                                                 | ai felvezették-e már<br>listájában<br>v         | Mehet<br>Mehet                                 |
| Fordítások<br>Tudományos<br>konferenciákon való<br>részvétel                                                                                                    | óként felvitt új/módosított publil<br>Szerző(k                                                                                | táció<br>)                                                                                                    | Cím                                                            | Publikáció típ                                  | ousa                                           |
| Szabadalmak                                                                                                    | Szerző(k)                                                                                                    |                                                                                                    | Cím                                                            | Publikáció típusa                               | Művelet                                        |

Szakfolyóiratban közölt cikk esetén a folyóiratok legördülő listájából választhat. Ha az adott tudományos folyóiratot nem találja a listában, akkor fel kell vezetnie.

| KUTATÁSI<br>PROGRAMOK<br>INTÉZETE                          | Kutatás                      | si Programok Intézete<br>Online Rendszer                 | PARTIUMI<br>KERESZTENY<br>EGYETEM | SAPIENTIA<br>ERDÉLYI MAGYAR<br>TUDOMÁNYECYETEM |
|------------------------------------------------------------|------------------------------|----------------------------------------------------------|-----------------------------------|------------------------------------------------|
| őoldal Magunkról                                           | Aktuális pályázatok Segédlet | Kapcsolat GYIK Letölthető fájlok / Linkek                |                                   |                                                |
| dvözöljük<br>orbanannabella<br>ijelentkezés                | Publikációk                  | Jelenlegi minősége a rendszerben: Oktató (nyilvántartásh | ))<br>)                           |                                                |
| elszó módosítása<br>-mail cím módosítása                   | Publikáció típusa*           | Szakcikk                                                 | T                                 |                                                |
| zemályes adatok                                            | Szerző(k)*                   | Sorbán Annabella ×                                       |                                   |                                                |
| lapadatok                                                  | . Cím*                       | Gazdaság és nyelv                                        | ~                                 |                                                |
| etölthető fájlok / Linkek                                  | Folyóirat címe*              | Studia<br>Add Studia                                     | •                                 |                                                |
| zakmai tevékenység<br>efejezett tanulmányok<br>yelvismeret | Évszám*<br>Évfolyam*<br>Szám | Stodia Logica<br>Studia Canonica<br>STUDIA MONASTICA     |                                   |                                                |
| utatási terület                                            | Oldalszámok*                 | STUDIA LEIBNITIANA<br>STUDIA LINGUISTICA                 |                                   |                                                |
| ublikációk<br>ordítások                                    | ISSN                         |                                                          | -                                 |                                                |
| udományos<br>onferenciákon való                            |                              | * - Kötelező mezők                                       |                                   |                                                |

A baloldali menüsorban megjelölt, további tudományos tevékenységek és eredmények felvitelénél ugyanaz az eljárás (Új hozzáadása...).

#### Fordítások

Kattintson az Új fordítások gombra, és töltse ki a kért mezőket.

#### Tudományos konferenciákon való részvétel

Töltse fel azoknak a konferenciáknak az adatait, amelyeken részt vett *előadással vagy poszterrel*. Minden konferencia esetében kattintson *az Új konferencia hozzáadása g*ombra, és töltse ki a megjelenő adatlap mezőit.

#### Szabadalmak

Minden szabadalom esetében kattintson az Új szabadalom hozzáadása gombra, és töltse ki a megjelenő adatlap mezőit. Egyéni szerző/alkotó esetén kérjük, írja be a saját nevét az Szerző(k)/alkotó(k) mezőbe. További szerzőket/alkotókat az Új hozzáadása műveletgomb segítségével lehet felvinni.

#### Művészeti alkotások (filmek, zeneművek, egyéb művészeti alkotások)

A filmek és zeneművek esetében a legördülő sávból válassza ki a megfelelő kategóriát, majd kattintson a *Mehet* gombra. Ezt követően töltse ki a kötelező mezőket, majd a bevitt adatokat mentse el.

#### Szakmai díjak

Kattintson az Uj hozzáadása gombra, és jelölje be a díj megnevezését (román, magyar és angol nyelven), az adományozót és az évszámot.

#### Kutatási pályázatok

Ezen az oldalon egyenként feltöltheti az azokra a kutatásokra vonatkozó adatokat, melyeket **<u>NEM Intézetünkön keresztül pályázott meg</u>**.

Minden kutatás esetében kattintson az Új kutatás hozzáadása gombra, töltse ki a megjelenő adatlap mezőit, majd mentse el.

A **Tudományos és szakmai szervezetekben való tagság** oldalon az *Új hozzáadása* gombra kattintva írja be az adott szervezet/intézmény nevét, beosztását, valamint az évszámot, amikortól tagja/tisztségviselője az adott szervezetnek.

A **Szerkesztőbizottsági tagság**-nál az előbbiekhez hasonlóan, az Uj hozzáadása gombbal viheti fel az adatait.

Felhívjuk a figyelmüket az **Egyéb jelentős eredmények** kitöltésére, ahol bármilyen tudományos megvalósítást felvezethet, amelyet fontos eredménynek tart. Ezek is nagyon fontosak ahhoz, hogy az oktatók tudományos tevékenységéről minél teljesebb képet kapjunk.

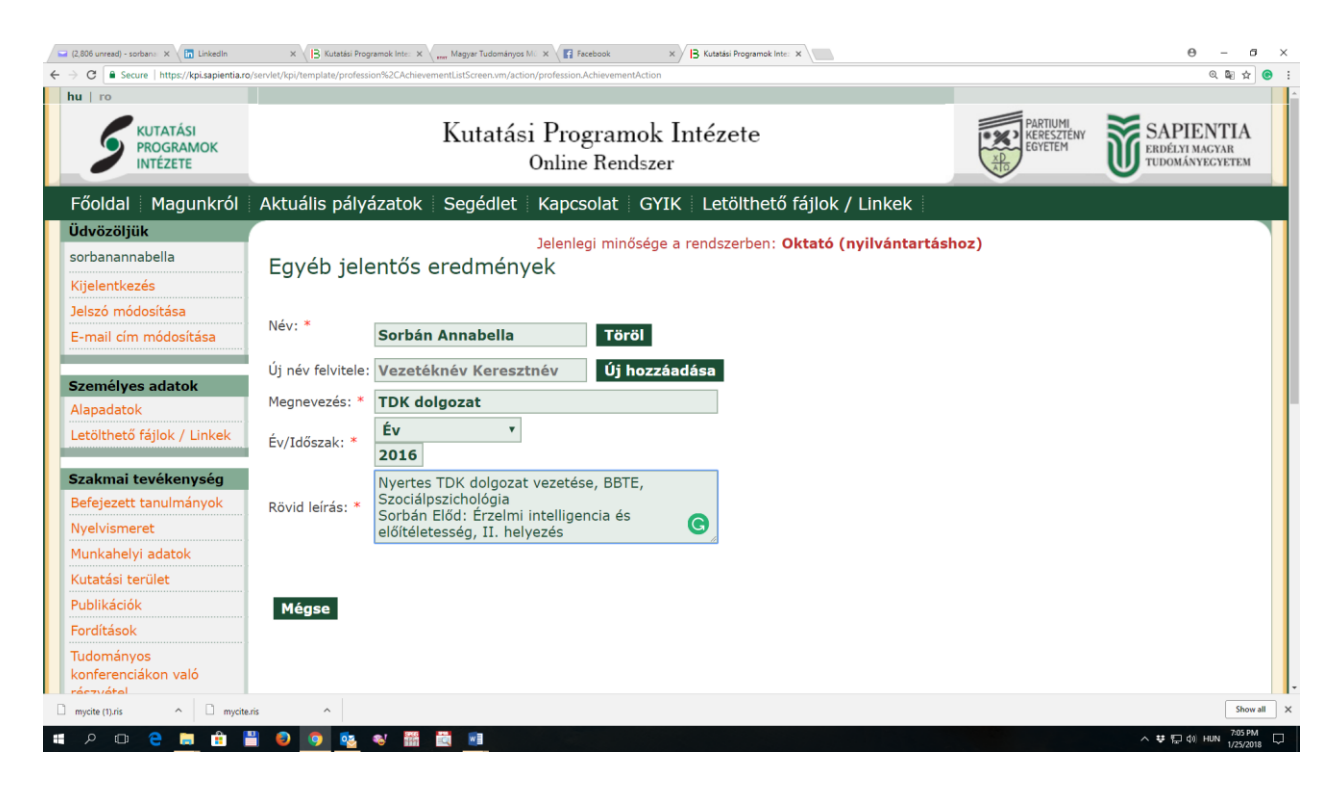

A felvitt adatokból **a Nyomtatási kép** gombra kattintva – **megjelölve**, hogy milyen tudományos tevékenységre, eredményre vonatkozzon –, amelyet ki is nyomtathat. kiválaszthatja a lekért listák formátumát (PDF, DOC, HTML, illetve BibTex, RIS).

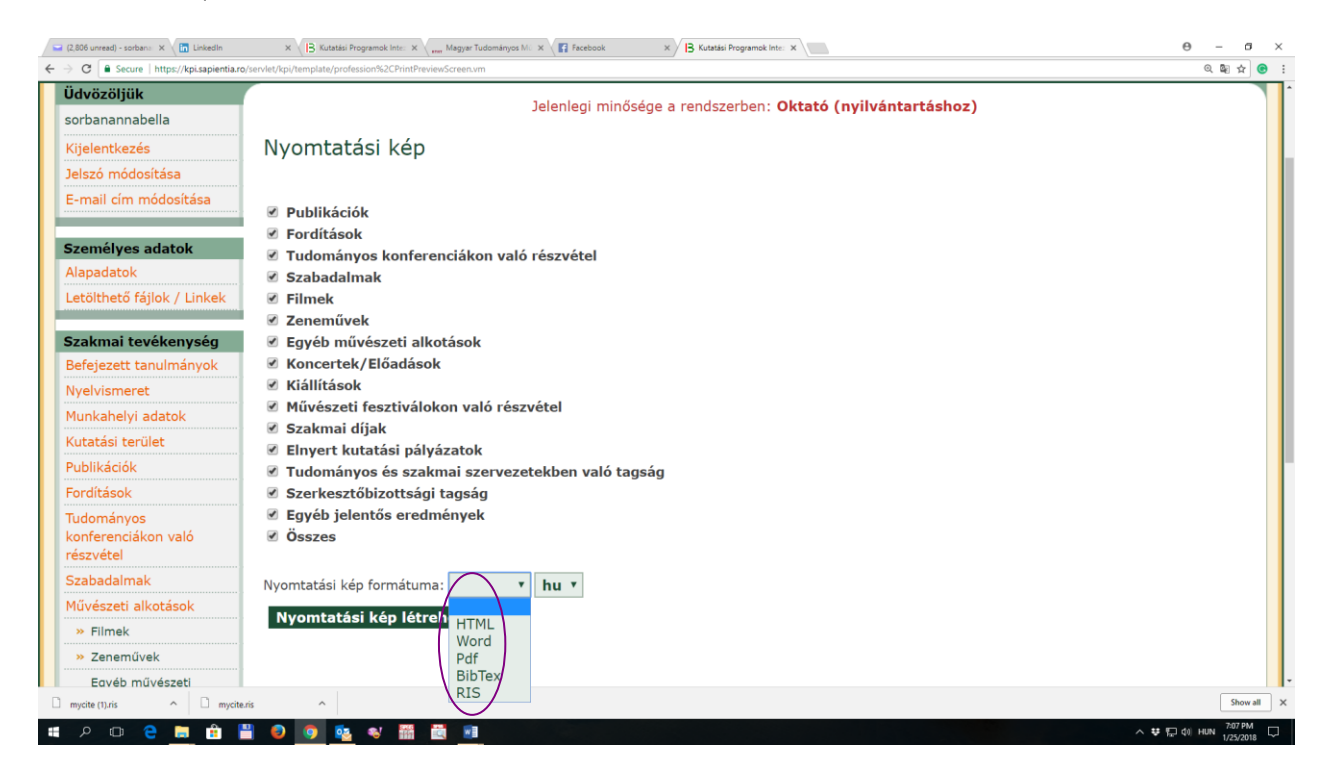

A BibTex és RIS kiterjesztésben lementett állományokat használhatja különféle adatbázisok export–import funkcióihoz – ezeknek az eljárásoknak leírását és szemléltetését alább részletezzük.

**Figyelem!** A Firefox és Chrome böngészőknél előfordulhat, hogy a jobb oldali felső sorban megjelenik a "*Firefox prevented this site from opening a pop-up window"*, mely esetben rá kell kattintani az *Options*, majd az *Allow* gombokra, így engedélyezve az ún. felugró ablakokat.)

Tekintettel arra, hogy az egymást követő fejlesztések során a nyilvántartási rendszer szerkezetileg is módosult, tehát számos esetben a menüpontok is új mezőkkel egészültek ki, kérjük, hogy az előző években (pl. KPI pályázatokhoz) felvitt adatait ellenőrizze, és ha szükséges ezeket egészítse ki, illetve pontosítsa.

## III. PUBLIKÁCIÓK PONTOSÍTÁSA, EGYSÉGESÍTÉSE, JAVÍTÁSA

A 2017-es KPIOR fejlesztések során beépítésre került a publikációk helyes rögzítését ellenőrző eljárás, amely kategorizálja – és színekkel is jelöli – a valamilyen szempontból helytelenül vagy hiányosan rögzített publikációkat.

Négy ilyen kategóriát azonosít a rendszer: 1.) helyes publikációk (nem jelöli színnel), 2.) hiányos publikációk (narancssárga), helytelen publikációs mezők (sárga) és Szerzők/Szerkesztők mező nem tartalmazza a felhasználó nevét: fekete.

#### 1. Helyesen rögzített publikációk

Egy adott publikáció rögzítését akkor tekintjük helyesnek, ha a kötelező mezők ki vannak töltve, a megadott adatok logikailag helyesek, a publikáció Szerzői/Szerkesztői között szerepel a publikációt felvezető személy neve stb. Ha ezek közül valamely feltétel nem teljesül, azt a rendszer hibaüzenetben közli a felhasználóval.

#### 2. Hiányosan rögzített publikációk

Ez azt jelenti, hogy bizonyos publikációk esetében a kötelező mezők nincsenek kitöltve.

Ez abból adódik, hogy az évek során többször változott a különféle publikációtípusok esetében a kötelező mezők száma, esetenként a megnevezése is. Ezeket a hiányokat kérjük, pótolja!

A javításhoz ki kell választani a listából a kívánt publikációt, melyet a *Módosít* gombbal lehet szerkeszteni.

A *Mentést* követően az ellenőrző algoritmus megvizsgálja a felvitt adatokat. Hiba esetén újabb hibaüzenetben értesíti a felhasználót a művelet sikertelenségéről.

| <ul> <li>Gagyi József</li> </ul>               | "Földhöz kötött" mentalitás                                                                                                    | Gyűjteményes<br>kötet/könyvfejezet |               |
|------------------------------------------------|----------------------------------------------------------------------------------------------------|------------------------------------|---------------|
| Gagyi József                                   | "Idáig minden bételjesedett" (A jós és közössége).                                                                                            | Szakcikk                           |               |
| <ul> <li>Gagyi József</li> </ul>               | "Megmondta mi volt, mi van, mi lesz." Az "ezer telik, ezer<br>nem" típusú hiedelmekről; mai falusi közösségek történelem-<br>és világképéről. | Szakcikk                           |               |
| 🔵 Gagyi József                                 | "Nincs itt szegénység".                                                                                                    | Gyűjteményes<br>kötet/könyvfejezet |               |
| Gagyi József                                   | &,,és miként a fának szerves tartozéka"                                                                                                    | Szakcikk                           |               |
| Gagyi József                                   | ,, '90 után nyilatkozott"                                                                                                    | Gyűjteményes<br>kötet/könyvfejezet |               |
| Gagyi József                                   | ,,Aki tudta remorkával, másik autóval, másik szekérrel,<br>másik vitte szatyorban"                                                            | Szakcikk                           |               |
| • Gagyi József                                 | ,,Az egy szent testület" A kalugerek szerepe egy<br>székelyföldi faluban.                                                                     | Konferenciakötetben cikk           |               |
| « Első oldal                                   | 1 2 3 4 5 6 7 8 9 10» 10 •                                                                                                    | U                                  | tolsó oldal » |
| Megnéz Módosít Töröl Többet                    | töröl Tovább az archívumba                                                                                                    |                                    |               |
| Hiányos publikációs mezők                      |                                                                                                    |                                    |               |
| Helytelen publikációs mezők                    |                                                                                                    |                                    |               |
| Szerzők/Szerkesztő mező nem tartalmaza a felha | isználó nevét                                                                                                    |                                    |               |
| Helyes publikációk                             |                                                                                                    |                                    |               |

#### 3. Helytelenül kitöltött mezők

Ebbe a kategóriába azok a publikációk tartoznak, amelyeknél a kötelező mezők ki vannak ugyan töltve, de logikailag nem megfelelő módon. A szerkesztést és mentést követően az ellenőrző algoritmus ismét megvizsgálja az adatok helyességét. Például az előbbi hibakategóriából (Hiányos publikációs mezők) a mentést követően eljuthatunk a **Helytelen publikációs mezők** hibakategóriába, ha helytelen adatokat adtunk meg.

|                    | Az oldalszámok csak szám formátumú lehet!         |
|--------------------|---------------------------------------------------|
| Publikációk        |                                                   |
|                    |                                                   |
| Publikáció típusa* | Gyűjteményes kötet/könyvfejezet                   |
| Szerkesztő(k)*     | Kötél Emőke × Szarka László ×                     |
| Kötetcím           | Határhelyzetek II. Kultúra-Oktatás-Nyelv-Politika |
| Település*         | Budapest                                          |
| Kiadó*             | Balassi Intézet Márton Áron Szakkollégium         |
| Kiadó jelentősége* | Országos 🔻                                        |
| Évszám*            | 2009                                              |
| Oldalszám          | 379                                               |
| ISBN               | 9789638786661 ×                                   |
| Szerző(k)*         | Székely Tünde ×                                   |
| Cím*               | 118 -                                             |
| Oldalszámok*       | 128 - 147.                                        |
|                    | Mentés Vissza                                     |

#### 4. A Szerzők/Szerkesztők mező nem tartalmazza a felhasználó nevét

Ebbe a kategóriába akkor kerül egy publikáció, ha a rendszer nem észleli a *Szerzők/Szerkesztők* mezők egyikében sem a publikáció tulajdonosának (szerzőjének/szerkesztőjének) a nevét.

#### A rendszer teljes névegyezés alapján dönti el, hogy van-e találat vagy nincs.

Annak, hogy az ellenőrző algoritmus nem találja a publikáció tulajdonosát a *Szerzők/Szerkesztők* listában több oka lehet:

- a regisztrálásnál a felhasználó a személyi igazolványban szereplő román nevet használta, a publikációhoz pedig magyarul írta a nevét;
- a regisztrálásnál két keresztnevet adott meg, míg a publikációiban csak egyet használ;
- hivatalosan kötőjel szerepel a névben, de a publikációknál ezt a szerző kötőjel nélkül írta;
- a regisztrált felhasználó a publikációiban a leánykori/házasság előtti nevét használta, ezért a rendszer nem tudja azonosítani, hogy az a név melyik regisztrált felhasználóhoz tartozik.

Az ilyen esetekre a rendszer lehetőségeket kínál, hogy "megtanítsuk", hogy ezekben az esetekben tulajdonképpen egyazon személyről van szó.

### Személyes adatok

Ezen az oldalon módosíthatja a regisztráláskor megadott személyes adatait.

| Felhasználónév:*                      | blosmelinda                                                                                                    |                                                        |              |
|---------------------------------------|----------------------------------------------------------------------------------------------------|--------------------------------------------------------|--------------|
| Családnév:*                           | Blos Jáni                                                                                                    |                                                        |              |
| Keresztnév:*                          | Melinda                                                                                                    |                                                        |              |
| « Első oldal                          | 1 2 3 4 10 •                                                                                                    | Ut                                                     | olsó oldal » |
| <ul> <li>Blos-Jáni Melinda</li> </ul> | A családi film genealógiája. Az amatőr fényképezéstől a<br>filmezésig - a celluloid filmtől a videóig                                                                   | Szakcikk                                               |              |
| Blos-Jáni Melinda                     | A családi film genealógiája. Erdélyi amatőr médiagyakorlatok<br>a fotózástól az új mozgóképfajtákig                                                                     | Szakkönyv                                              |              |
| Blos-Jáni Melinda                     | A kamera bolondjai                                                                                                    | Szakcikk                                               |              |
| Blos-Jáni Melinda                     | A műsor, amin halálra szórakozzuk magunkat. A Discovery és<br>a Crime Night                                                                                             | Szakcikk                                               |              |
| <ul> <li>Blos-Jáni Melinda</li> </ul> | A némaság örökletes? Írott szavak és akusztikai események<br>kortárs némafilmekben: Guy Maddin Careful (1992) és<br>Esteban Sapir La Antena (2007) című filmjei alapján | Tanulmányok, kritikák, esszék<br>online folyóiratokban |              |
| Blos-Jáni Melinda                     | A nyelv implicit médiumelmélete                                                                                                    | Gyűjteményes<br>kötet/könyvfejezet                     |              |
| <ul> <li>Blos-Jáni Melinda</li> </ul> | A privát filmgyűjtemény mint mediált emlékezet: egy családi filmarchívum elemzése                                                                                       | Konferenciakötetben cikk                               |              |
| <ul> <li>Blos-Jáni Melinda</li> </ul> | Children Addressing the Camera. Performing Childhood in<br>Transylvanian Home Movies from the 1930s                                                                     | Szakcikk                                               |              |
| <ul> <li>Blos-Jáni Melinda</li> </ul> | Cinematografia home made. Despre estetica și conținutul de<br>adevăr al home-videoului                                                                                  | Szakcikk                                               |              |
| Blos-Jáni Melinda                     | Egy eresztevényi asszony tudása betegségről és gyógyításról                                                                                                    | Konferenciakötetben cikk                               |              |
| « Első oldal                          | 1 2 3 4 10 •                                                                                                    | Ut                                                     | olsó oldal » |
| Megnéz Módosít Töröl Töhbet           | töröl Tovább az archívumba                                                                                                    |                                                        |              |

| Publik     | ublikáció típusa* Szakcikk   Szerző(k)* Blos-Jáni Melinda ×   Javít   Cím* A családi film genealógiája. Az amatőr fényképezéstől a filmezésig - a celluloid filmtől a videóig |                                                                                                    |  |  |  |
|------------|----------------------------------------------------------------------------------------------------|----------------------------------------------------------------------------------------------------|--|--|--|
| Szerző(k)* |                                                                                                    | Blos-Jáni Melinda ×                                                                                   |  |  |  |
|            |                                                                                                    | Javít                                                                                                 |  |  |  |
|            | Cím*                                                                                                    | A családi film genealógiája. Az amatőr fényképezéstől a filmezésig - a celluloid filmtől a<br>videóig |  |  |  |
| Foly       | yóirat címe*                                                                                                    | Korunk                                                                                                |  |  |  |
| Folyd      | Folyóirat típusa* CNCSIS által elismert hazai (B+ kategóriás)                                                                                                    |                                                                                                    |  |  |  |
|            | Évszám*                                                                                                    | 2012                                                                                                  |  |  |  |
|            | Évfolyam*                                                                                                    | 3                                                                                                    |  |  |  |
|            | Szám*                                                                                                    | 12                                                                                                    |  |  |  |
| O          | dalszámok*                                                                                                    | 46 - 55                                                                                               |  |  |  |
|            | ISSN                                                                                                    | 1222-8338 × 12228338 ×                                                                                |  |  |  |

A javításhoz két lehetőségünk is van. A szerzők beviteli mezőből kitöröljük a Blos-Jáni Melinda nevet és megadjuk a kötőjel nélküli nevét, vagy pedig hagyjuk a kötőjeles nevet a beviteli mezőben, használva a **Javít** gombot.

Ha a **Javít** gombra kattintunk, megjelenik egy újabb ablak, amely az aktuális szerzők listáját kiválasztható formátumban tartalmazza. Itt csak egy nevet lehet kiválasztani. A kiválasztott nevet a mentést követően úgy fogja kezelni a rendszer, hogy ő is **Blos Jáni Melinda**. Tehát, ha kiválasztjuk a listából a Blos-Jáni Melinda nevet, akkor az azt eredményezi, hogy ha társszerzőnek majd valaki a Blos-Jáni Melinda nevet adja meg, az tulajdonképpen a Blos Jáni Melinda néven regisztrált felhasználóra fog mutatni.

| Szerzők/Szerkesztők kiválasztása |      |
|----------------------------------|------|
| Blos-Jáni Melinda                |      |
|                                  |      |
|                                  |      |
|                                  |      |
|                                  |      |
|                                  |      |
| 1                                |      |
| Ok) Can                          | icel |
|                                  |      |

A kiválasztás és az **Ok** gomb után visszajutunk a publikáció szerkesztési űrlapjára. Eközben az alkalmazás a háttérben ismét lefuttatja az ellenőrző algoritmust és újra leellenőrzi a publikációkat.

Mivel a fenti módszerrel "megtanítottuk" a rendszert, hogy a Blos-Jáni Melinda név melyik regisztrált felhasználóra mutasson, a többi publikáció – amelyek esetében a kötőjeles név volt

megadva – átkerül a feketével jelölt kategóriából más kategóriába, attól függően, hogy az ellenőrző algoritmus milyen hibát észlelt az ellenőrzés során.

Az alábbi képernyőkép szemlélteti, hogy a korábban fekete színnel jelölt kategóriából lett néhány sárga, vagyis helytelen adatmezővel rendelkező publikáció.

| « Első oldal        | 1 <b>2 3 4 10</b>                                                                                                    | U                                                      | tolsó oldal » |
|---------------------|----------------------------------------------------------------------------------------------------|--------------------------------------------------------|---------------|
| 🔘 Blos-Jáni Melinda | A családi film genealógiája. Az amatőr fényképezéstől a<br>filmezésig - a celluloid filmtől a videóig                                                                   | Szakcikk                                               |               |
| o Blos-Jáni Melinda | A családi film genealógiája. Erdélyi amatőr médiagyakorlatok<br>a fotózástól az új mozgóképfajtákig                                                                     | Szakkönyv                                              |               |
| 🔘 Blos-Jáni Melinda | A kamera bolondjai                                                                                                    | Szakcikk                                               |               |
| 🔘 Blos-Jáni Melinda | A műsor, amin halálra szórakozzuk magunkat. A Discovery és<br>a Crime Night                                                                                             | Szakcikk                                               |               |
| 🔘 Blos-Jáni Melinda | A némaság örökletes? Írott szavak és akusztikai események<br>kortárs némafilmekben: Guy Maddin Careful (1992) és<br>Esteban Sapir La Antena (2007) című filmjei alapján | Tanulmányok, kritikák, esszék<br>online folyóiratokban |               |
| 🔘 Blos-Jáni Melinda | A nyelv implicit médiumelmélete                                                                                                    | Gyűjteményes<br>kötet/könyvfejezet                     |               |
| o Blos-Jáni Melinda | A privát filmgyűjtemény mint mediált emlékezet: egy családi<br>filmarchívum elemzése                                                                                    | Konferenciakötetben cikk                               |               |
| 🔘 Blos-Jáni Melinda | Children Addressing the Camera. Performing Childhood in<br>Transylvanian Home Movies from the 1930s                                                                     | Szakcikk                                               |               |
| 🔘 Blos-Jáni Melinda | Cinematografia home made. Despre estetica și conținutul de<br>adevăr al home-videoului                                                                                  | Szakcikk                                               |               |
| 🔘 Blos-Jáni Melinda | Egy eresztevényi asszony tudása betegségről és gyógyításról                                                                                                    | Konferenciakötetben cikk                               |               |
| « Első oldal        | 1 <b>2 3 4 10 •</b>                                                                                                    | U                                                      | tolsó oldal » |

**Figyelem!** A Szerzők/Szerkesztők kiválasztása művelet nem visszafordítható! Kérjük, hogy azt a nevet válassza ki a listából, amelyiket a továbbiakban használni kívánja.

Vannak esetek, amikor a Szerzők/Szerkesztők neve formailag nem helyes. A névegységesítést követően a rendszer nem engedi meg: 1.) a tudományos fokozatok, titulusok, beosztások stb. használatát a nevek előtt; 2.) a rövidítéseket, valamint a speciális karaktereket (pont, számjegyek, stb.) Ebben az esetben hibaüzenet értesíti a felhasználót, hogy a kiválasztott név formailag helytelen.

| Szerzők/Szerkesztők kiválasztása                      |   |
|-------------------------------------------------------|---|
| A vezetéknév és/vagy keresztnév formailag nem helyes! |   |
| Sapó J.                                               |   |
|                                                       |   |
|                                                       |   |
|                                                       |   |
|                                                       |   |
|                                                       |   |
|                                                       |   |
|                                                       | _ |
| Ok Cance                                              |   |

Az ilyen típusú hibát csak úgy lehet kijavítani, hogy töröljük például a **Csapó J.** nevet a beviteli mezőből, és rákeresve kiválasztjuk a teljes nevet, vagyis **Csapó János**t.

## IV. PUBLIKÁCIÓK IMPORTJA ÉS EXPORTJA ADATBÁZISOKBÓL/-BA

A 2017-es fejlesztés egyik újítása, hogy lehetőség van különféle nemzetközi adatbázisokból már létező, bevezetett publikációk importálására a KPIOR nyilvántartási rendszerbe, illetve ezek exportálására a KPIOR rendszerből más, külső adatbázisba.

Tekintettel arra, hogy ezeknek az adatbázisoknak a felviteli, kötelező mezői nem egyeznek meg teljes mértékben a KPIOR mezőkkel (hiszen ez utóbbiak a romániai felsőoktatási kritériumrendszerhez vannak igazítva!), szükséges a hiányzó információkat utólag, az áthozatalt/kivitelt követően kiegészíteni.

#### I. Publikációk KPIOR-ba való áthozásánál (import) követendő lépések:

1. Ellátogatunk a kiválasztott publikációt tartalmazó webhelyre/adatbázisba. Az alábbiakban két példát mutatunk be. A második lépés ennek megfelelően két forrásoldalról szemlélteti az exportálást

2. Kiválasztjuk az **Export** lehetőséget és a formátumot (esetünkben: RIS v. BibTex), és megnyomjuk az Export gombot.

**Figyelem!** Adatbázisokban már létező publikációs listák esetében egyszerre több fájl is exportálható, illetve importálható. *Példák:* 

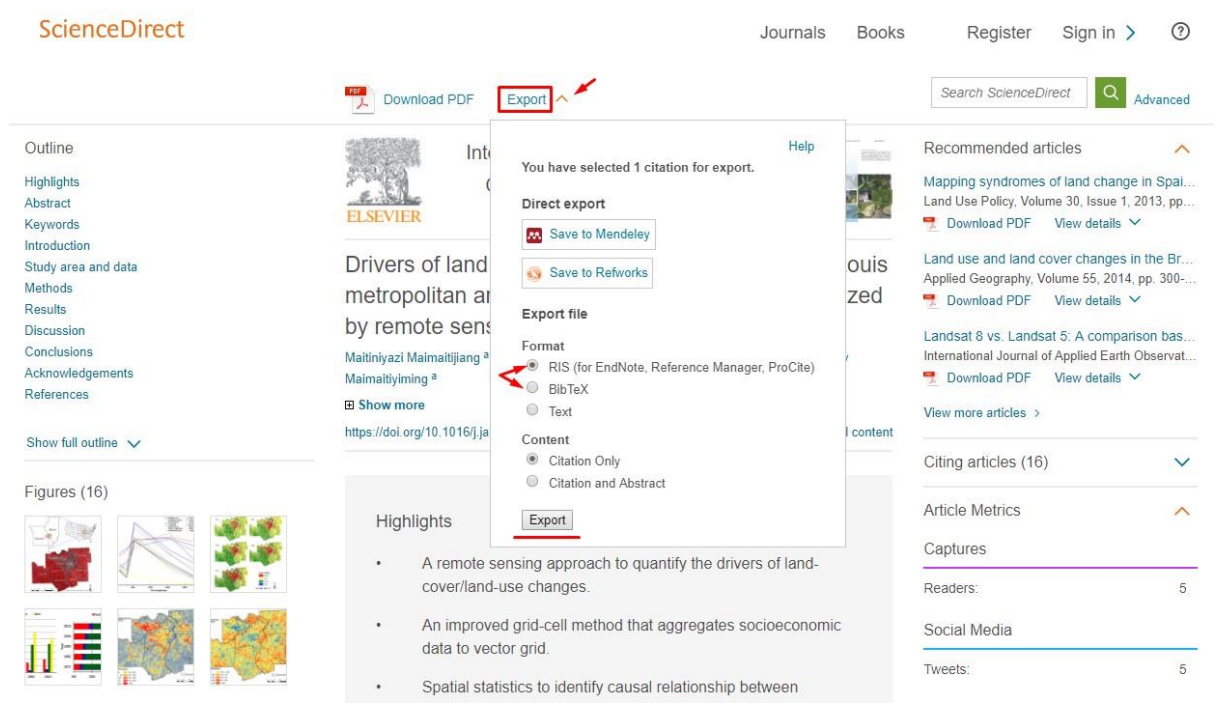

#### A. ScienceDirect:

Ezt követően az így felugró oldalon kiválasztjuk a kívánt exportfájl típusát, majd letöltjük azt.

#### **B.** Research Gate

Rákeresünk az adott szakcikkre, majd pedig rákattintunk a képen látható menüpontra.

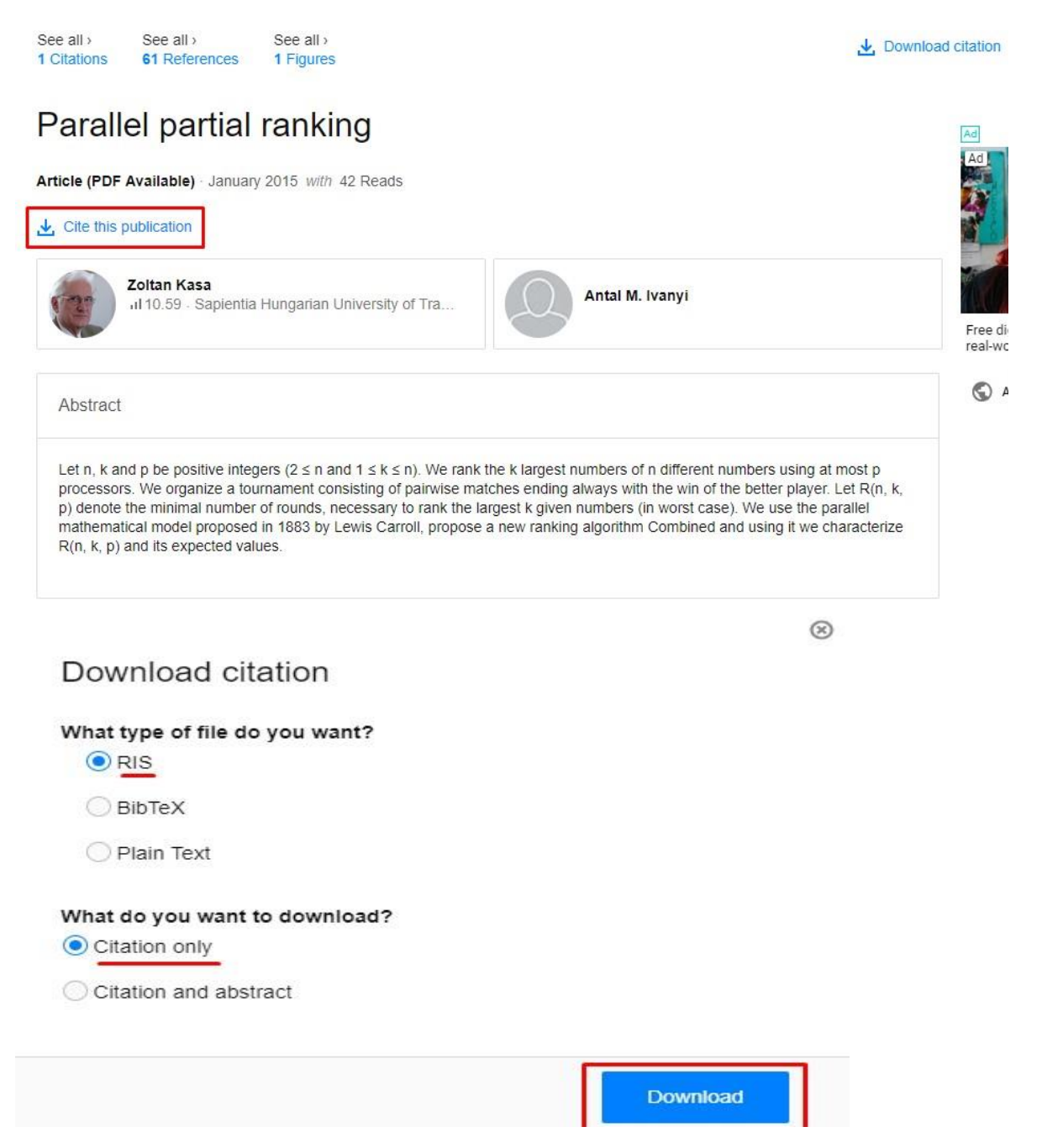

3. Belépünk a KPIOR-ban meglévő felhasználófiókunkban a publikációs listánkba, ahol kiválasztjuk az **Import** gombot.

Az itt felugró ablakban kiválasztjuk az importálandó fájl típusát (BibTex vagy RIS), majd pedig számítógépünkről kiválasztjuk **az előzőleg letöltött fájlt** (a "…" gombbal) és OK-t nyomva betöltjük azt publikációs listánkba.

| Szerző(k)                                  |                                                                                                    | Cím                                                                                          | Publikáció típ                     | usa         |
|--------------------------------------------|----------------------------------------------------------------------------------------------------|----------------------------------------------------------------------------------------------|------------------------------------|-------------|
| Szerző(k)                                  |                                                                                                    | Cím                                                                                          | Publikáció típusa                  | Művelet     |
| Első oldal                                 | 1                                                                                                    | 2 3 4 5 6 7 10 *                                                                             | Uto                                | lsó oldal » |
| Bitay Enikő, Márton László, Végvári Ferenc | A székelyföld<br>History of Irc                                                                                                    | li vasgyártás történetéből. Erdőfüle. The<br>on Processing in Seklerland. The case of Filia. | Konferenciakötetben cikk           |             |
| Bitay Enikő, Márton László, Végvári Ferenc | A székelyföldi vasgyártás történetéből. Lövéte múlt és<br>jelen. The History of Iron Processing in Seklerland.<br>Lövete, past and present. |                                                                                              | Konferenciakötetben cikk           |             |
| Kása Zoltán, Iványi Antal Miklós           | Parallel parti                                                                                                    | al ranking                                                                                   | Szakcikk                           |             |
| Kása Zoltán, Iványi Antal Foksorozat       |                                                                                                    | c párhuzamos leszámlálása                                                                    | Szakcikk                           |             |
| Kása Zoltán, Kátai Zoltán                  | Scattered su                                                                                                    | bwords and composition of naturals                                                           | Szakcikk                           |             |
| Kása Zoltán, Iványi Antal                  | Prism comp                                                                                                    |                                                                                              | Szakcikk                           |             |
| Kása Zoltán, Anisiu Mira-Cristiana         | Szavak bon                                                                                                    | BibTex/RIS fajl importalasa                                                                  | Gyűjteményes<br>kötet/könyvfejezet |             |
| Kása Zoltán, Anisiu Mira-Cristiana         | Complexity                                                                                                    | · DIDIEX • 113                                                                               | Gyűjteményes<br>kötet/könyvfejezet |             |
| Kása Zoltán, Gaskó Noémi                   | Gráfalgoritn                                                                                                    |                                                                                              | Tankönyv                           |             |
| Kása Zoltán, Kátai Zoltán                  | Scattered s                                                                                                    |                                                                                              | Szakcikk                           |             |
| Első oldal                                 |                                                                                                    | Ok Mégse                                                                                     | Uto                                | lsó oldal > |

Importálás után az adott publikációs tétel(ek) megjelenik a saját listánkban, mint **narancssárga**, vagy fekete színnel jelzett tétel.

| Szerző(k)                                  | Cím                                                                                                    | Publikáció típ                     | usa            |  |
|--------------------------------------------|----------------------------------------------------------------------------------------------------|------------------------------------|----------------|--|
| Szerző(k)                                  | Cím                                                                                                    | Publikáció típusa                  | Művelet        |  |
| Első oldal                                 | 1 2 3 4 5 6 7 10 •                                                                                                    | Uto                                | Utolsó oldal » |  |
| Kása Zoltán                                | Drivers of land cover and land use changes in St. Louis<br>metropolitan area over the past 40 years characterized by<br>remote sensing and census population data | Szakcikk                           |                |  |
| Bitay Enikő, Márton László, Végvári Ferenc | A székelyföldi vasgyártás történetéből. Erdőfüle. The<br>History of Iron Processing in Seklerland. The case of Filia.                                             | Konferenciakötetben cikk           |                |  |
| Bitay Enikő, Márton László, Végvári Ferenc | A székelyföldi vasgyártás történetéből. Lövéte múlt és<br>jelen. The History of Iron Processing in Seklerland.<br>Lö No.3 jast and present.                       | Konferenciakötetben cikk           |                |  |
| Kása Zoltán, Iványi Antal Miklós           | Parallel partial ranking                                                                                                    | Szakcikk                           |                |  |
| Kása Zoltán, Iványi Antal                  | Foksorozatok párhuzamos leszámlálása                                                                                                    | Szakcikk                           |                |  |
| Kása Zoltán, Kátai Zoltán                  | Scattered subwords and composition of naturals                                                                                                    | Szakcikk                           |                |  |
| Kása Zoltán, Iványi Antal                  | Prism complexity of matrices                                                                                                    | Szakcikk                           |                |  |
| Kása Zoltán, Anisiu Mira-Cristiana         | Szavak bonyolultsága                                                                                                    | Gyűjteményes<br>kötet/könyvfejezet |                |  |
| Kása Zoltán, Anisiu Mira-Cristiana         | Complexity of words                                                                                                    | Gyűjteményes<br>kötet/könyvfejezet |                |  |
| Kása Zoltán, Gaskó Noémi                   | Gráfalgoritmusok                                                                                                    | Tankönyv                           |                |  |
| Első oldal                                 | 1 2 3 4 5 6 7 10 1                                                                                                    | Uto                                | olsó oldal >   |  |

Lévén, hogy a RIS (vagy BiBTex) fájlszabvány adatmezői – mint már utaltunk rá – teljes mértékben nem egyeznek meg a KPIOR kötelezően kitöltendő adatmezőivel, az importált

tételek hiányos publikációs mezőkkel fognak rendelkezni. A kiegészítéshez az alábbi lépéseket kell követnünk:

Kiválasztjuk a behúzott publikációs tételt és megnyomjuk a **Módosít** gombot.

| Szerző(k)                                  | Cím                                                                                                    | Publikáció típ                     | usa          |
|--------------------------------------------|----------------------------------------------------------------------------------------------------|------------------------------------|--------------|
| Szerző(k)                                  | Cím                                                                                                    | Publikáció típusa                  | Művele       |
| Első aldal                                 | 1 2 3 4 5 6 7 10 T                                                                                                    | Uto                                | olsó oldal > |
| Kása Zoltán                                | Drivers of land cover and land use changes in St. Louis<br>metropolitan area over the past 40 years characterized by<br>remote sensing and census population data | Szakcikk                           |              |
| Bitay Enikő, Márton László, Végvári Ferenc | A székelyföldi vasgyártás történetéből. Erdőfüle. The<br>History of Iron Processing in Seklerland. The case of Filia.                                             | Konferenciakötetben cikk           |              |
| Bitay Enikő, Márton László, Végvári Ferenc | A székelyföldi vasgyártás történetéből. Lövéte múlt és<br>jelen. The History of Iron Processing in Seklerland.<br>Lövete, past and present.                       | Konferenciakötetben cikk           |              |
| Kása Zoltán, Iványi Antal Miklós           | Parallel partial ranking                                                                                                    | Szakcikk                           |              |
| Kása Zoltán, Iványi Antal                  | Foksorozatok párhuzamos leszámlálása                                                                                                    | Szakcikk                           |              |
| Kása Zoltán, Kátai Zoltán                  | Scattered subwords and composition of naturals                                                                                                    | Szakcikk                           |              |
| Kása Zoltán, Iványi Antal                  | Prism complexity of matrices                                                                                                    | Szakcikk                           |              |
| Kása Zoltán, Anisiu Mira-Cristiana         | Szavak bonyolultsága                                                                                                    | Gyűjteményes<br>kötet/könyvfejezet |              |
| Kása Zoltán, Anisiu Mira-Cristiana         | Complexity of words                                                                                                    | Gyűjteményes<br>kötet/könyvfejezet |              |
| Kása Zoltán, Gaskó Noémi                   | Gráfalgoritmusok                                                                                                    | Tankönyv                           |              |
| lső oldal                                  | 1 2 3 4 5 6 7 10 1                                                                                                    | Uto                                | olsó oldal   |

Az így megjelenő adatbeviteli oldalon kitöltjük a hiányosnak jelzett kötelező mezőket (esetünkben a "Folyóirat típusa" adatmezőt) és elmentjük a tételt.

#### Publikációk

Jelenlegi minősége a rendszerben: Oktató (nyilvántartáshoz)

| ublikáció típusa* | Szakcikk                                  |                                                          |                                                           |                  |
|-------------------|-------------------------------------------|----------------------------------------------------------|-----------------------------------------------------------|------------------|
| Szerző(k)*        | Kása Zoltán ×                             |                                                          |                                                           |                  |
| Cím*              | Drivers of land cov<br>past 40 years char | er and land use changes in<br>acterized by remote sensin | St. Louis metropolitan area<br>g and census population da | a over the<br>ta |
| Folyóirat címe*   | International Jour                        | rnal of Applied Earth Obser                              | vation and Geoinformation                                 |                  |
| Folyóirat típusa* |                                           |                                                          |                                                           | ( ,              |
| Évszám*           | 2015                                      |                                                          |                                                           |                  |
| Évfolyam*         | 35                                        |                                                          |                                                           |                  |
| Szám              | Szám vagy Szán                            | n/Issue                                                  |                                                           |                  |
| Oldalszámok*      | 161                                       | - 174                                                    |                                                           |                  |
| ISSN              | 0303-2434 ×                               |                                                          |                                                           |                  |
|                   |                                           |                                                          |                                                           |                  |
|                   | * - Kötelező mezők                        |                                                          |                                                           |                  |
|                   | Montác ác folu                            | tatác Montác ác úi                                       | Montás ás vissza                                          | Máge             |

#### II. Exportáláshoz (más adatbázisba való kivitelhez) követendő lépések:

Belépünk a KPIOR-ban létező felhasználófiókunkban a publikációs listánkba, amelynek alján kiválasztjuk az **Export** gombot.

| Szerző(k)                                  | Cím                                                                                                    | Publikáció típ                     | usa         |
|--------------------------------------------|----------------------------------------------------------------------------------------------------|------------------------------------|-------------|
| Szerző(k)                                  | Cím                                                                                                    | Publikáció típusa                  | Művelet     |
| Első oldal                                 | 1 2 3 4 5 6 7 10 *                                                                                                    | Uto                                | lsó oldal » |
| Kása Zoltán                                | Drivers of land cover and land use changes in St. Louis<br>metropolitan area over the past 40 years characterized by<br>remote sensing and census population data | Szakcikk                           |             |
| Bitay Enikő, Márton László, Végvári Ferenc | A székelyföldi vasgyártás történetéből. Erdőfüle. The<br>History of Iron Processing in Seklerland. The case of Filia.                                             | Konferenciakötetben cikk           |             |
| Bitay Enikő, Márton László, Végvári Ferenc | A székelyföldi vasgyártás történetéből. Lövéte múlt és<br>jelen. The History of Iron Processing in Seklerland.<br>Lövete, past and present.                       | Konferenciakötetben cikk           |             |
| ) Kása Zoltán, Iványi Antal Mikl <u>ós</u> | Parallel partial ranking                                                                                                    | Szakcikk                           |             |
| Kása Zoltán, Iványi Antal                  | Foksorozatok párhuzamos leszámlálása                                                                                                    | Szakcikk                           |             |
| Kása Zoltán, Kátai Zoltán                  | Scattered subwords and composition of naturals                                                                                                    | Szakcikk                           |             |
| Kása Zoltán, Iványi Antal                  | Prism complexity of matrices                                                                                                    | Szakcikk                           |             |
| Kása Zoltán, Anisiu Mira-Cristiana         | Szavak bonyolultsága                                                                                                    | Gyűjteményes<br>kötet/könyvfejezet |             |
| Kása Zoltán, Anisiu Mira-Cristiana         | Complexity of words                                                                                                    | Gyűjteményes<br>kötet/könyvfejezet |             |
| ) Kása Zoltán, Gaskó Noémi                 | Gráfalgoritmusok                                                                                                    | Tankönyv                           |             |
| Első oldal                                 | 1 2 3 4 5 6 7 10 1                                                                                                    | Uto                                | lsó oldal : |

Ezt követően publikációs listánk tételei kiválaszthatókká válnak (jelölőnégyzet jelenik meg). Bejelöljük az exportálni kívánt publikációkat (megj.: a KPIOR több listaoldalon keresztül is megjegyzi jelöléseinket) és megnyomjuk a kívánt fájlformátumhoz tartozó exportálási gombot (esetünkben az **Exportálás RIS-be** gombot).

Publikációk

| Szerző(k)                                    | Cím                                                                                                    | Publikáció típusa Művel            |
|----------------------------------------------|----------------------------------------------------------------------------------------------------|------------------------------------|
| Első oldal                                   | 1 2 3 4 5 6 7 10 🔻                                                                                                    | Utolsó oldal                       |
| Kása Zoltán                                  | Drivers of land cover and land use changes in St. Louis<br>metropolitan area over the past 40 years characterized by<br>remote sensing and census population data | Szakcikk                           |
| Bitay Enikő, Márton László, Végvári Ferend   | A székelyföldi vasgyártás történetéből. Erdőfüle. The<br>History of Iron Processing in Seklerland. The case of Filia.                                             | Konferenciakötetben cikk           |
| 2 Bítay Enikő, Márton László, Végvári Ferend | A székelyföldi vasgyártás történetéből. Lövéte múlt és<br>: jelen. The History of Iron Processing in Seklerland.<br>Lövete, past and present.                     | Konferenciakötetben cikk           |
| 🛿 Kása Zoltán, Iványi Antal Miklós           | Parallel partial ranking                                                                                                    | Szakcikk                           |
| 📕 Kása Zoltán, Iványi Antal                  | Foksorozatok párhuzamos leszámlálása                                                                                                    | Szakcikk                           |
| 🗍 Kása Zoltán, Kátai Zoltán                  | S. No. 5 d subwords and composition of naturals                                                                                                    | Szakcikk                           |
| Kása Zettán, Iványi Antal                    | Prism complexity of matrices                                                                                                    | Szakcikk                           |
| Kása Zoltán, Anisiu Mira-Cristiana           | Szavak bonyolultsága                                                                                                    | Gyűjteményes<br>kötet/könyvfejezet |
| Kása Zoltán, Anisiu Mira-Cristiana           | Complexity of words                                                                                                    | Gyűjteményes<br>kötet/könyvfejezet |
| 🗍 Kása Zoltán, Gaskó Noémi                   | Gráfalgoritmusok                                                                                                    | Tankönyv                           |
| Elcő oldal                                   | 1 2 3 4 5 6 7 10 1                                                                                                    | Utolsó oldal                       |

Ezzel publikációs tételeinket kimentettük a számítógépünkre a megadott fájlformátumba, amelyet a kívánt adatbázisba átvihetünk az adott adatbázis saját importálási protokolljának megfelelően.

#### III. EXPORT-IMPORT az MTMT-ből, illetve az MTMT-be

2018. október elsejével megújult az MTMT honlapja – **MTMT2**. az új felület **az export-import funkciókat illetően még fejlesztés alatt áll.** Ez azt jelenti, hogy egyelőre nem ad lehetőséget arra, hogy a kiválasztott publikációkat RIS vagy BibTEX formátumba is letöltsük, így át tudjuk másolni a KPIOR-ba. (Mint az alábbi képernyőkép szemlélteti csak JSON, HTML formátumú letöltés lehetséges).

| S (3 unread) - sorbanangella@yah: X                 | 🗈 Notifications ( Linkedin X M KP) statutum - modositatok - so: X 🛛 🚍 Magyar Tudományos Múrek Tári: X 🚆 Kozleményelm - Kozleményelm - Koz     |
|-----------------------------------------------------|----------------------------------------------------------------------------------------------------|
| ← → C                                               | Query/1127/ 🖈 😨 🚺                                                                                                    |
| 👫 ? 명 🗖 Magyar 🔹 🗐 🕂 다                              | MTM12 szerver Rendszerűzenetek (0) Fórum (1504) Üzeneteim (0) Cédulám (0) sorbanangetla@yahoo.com * Kijelentkezés                                                                                                    |
| Közlemény 👻                                         | Közleményelm Jöráhagyott + Ús Kiegésztés Műveletek + Duplumok + Lista + Törtés Verzők                                                                                                    |
| Közlemény Idézéskapcsolat                           | 134 Összes áltapot + Import + Szerzők lekkzések Letőtés + Visszadílit Cédulák                                                                                                    |
| Szerző Admin                                        | Kijelolés 🔳 🗋 Szükités. 💿 Szükités. 🛞 Szükités. 🖉 Szükités. 🖉 Szükités. 🖉 Szükités. Szükités. Kijelolés útos módosítás + 1 x × rendezések Alap Közlemény JSON formátum ista - Tömör +                                                                                                    |
| Intézmény                                           | hr: Hovidh, Istvin, Todor, Erika Maria (zerk.)<br>Isson: Todor, Erika Maria (zerk.)                                                                                                    |
| Teendõim                                            | Limbå, identitate, multilingvism sjolitici educatjonale columeter Strateverk kozua strateverk kozua strateverk kozu strateverk kozu strateverk kozu |
|                                                     | Telles desumentum Telles desumentum Kozleményz295428 (Joávhapyot I. Forrás Idező   Könyvrészlet (Szaktanulmány )   Idézett közlemények száma: 1 Egyszerű HTML                                                                                                    |
| Statisztikák D                                      | 4 Sorbán Angella ; Papp, Kinga (szerk.) CSV (Excel)                                                                                                    |
| Keresések és sablonok                               | U, a Yuyasi, a Yuyasi migraco es gazoasagi sutura Az eroeny penpestiva<br>Kolozavi, Románia: Erecel Mazame Gazellet (EME) (2015), 159 p.                                                                                                    |
| Keresések Sablonok                                  | ISSN <u>\$258657202278</u><br>Kozlemény:2072H2 Jováhagyett   Forrás   Konyv (Szakkönyv )                                                                                                    |
| Szűkítés 🛞 Szűkítés 🗔 Új keresés                    | 5 Sothán Angella<br>Millerán tabhanabhúnán                                                                                                    |
| Közleményeim 34 //                                  | NYELG, ES IRODAL (DATUDONANYI KÖZLEMENYEK LX: (1) pp. 37-60., 14 p. (2016)<br>Kortaneour 302/1061, [Inclement]: Exclusional (Forgalisk)                                                                                                    |
| Ma módosított rekordjalm                            | Notamining set to possible possible possible set of the set of the |
| Társszerzők által felvitt lehetséges közleményelm 🧷 | "Ki mini yetı," — Gazdasági kultúra a nyelvben<br>In: Mayari, Sára, Barta, Kiszína (szerk.)                                                                                                    |
| Lehetséges további közleményelm                     | Nyelv – Kozosség – Perspektiva<br>Naovienda Románia – Partum Klado (2017) pp. 57-659 p.                                                                                                    |
|                                                     | Közlemény:3297114   Jóváhagyott,   Forrás   Könyvrészlet (Szaktanulmány )                                                                                                    |
|                                                     | / Sorban, Angella<br>Nyakv(s) és i dentitás. Adalékok a kétnyelvűség és identitás kérdésköréhez kisebbségi helyzetben                                                                                                    |
|                                                     | in: Magyan, Sara, Bartha, Krisztina (szerk.)<br>A nyelk közösségi persektivája                                                                                                    |
|                                                     | Kolozsvár, Kománia, Nagyvarad, Kománia: Partum Kiaób, Erdélyi Muzeum Egyesület, (2014) pp. 16-26., 10 p.<br>Kozleményz9167161 (Jovániagyott, Fortaris (Kontrerciataciatemény)                                                                                                    |
|                                                     | 8 Sorbán, Angela<br>Emiorácija o naterioria la határon túli marvar közösszek közéhen Elvándotók az akvándotlás nondolatával fonlalikozók ás szülőtöldüken maradók                                                                                                    |
|                                                     | MAGYAR KISEBBSEG NEWZETPOLITIKAI SZEMLÉ 2-3 pp. 329-354. (1999)<br>Korlamova 290732 (Newharwet) F. conta Echivitaria (P. Starkik)                                                                                                    |
|                                                     | Softin Angels (Nag), Kata                                                                                                    |
|                                                     | Elvándorás és vendégmunka a határmenti településeken<br>hr: Orkery, Antal (szark )                                                                                                    |
|                                                     | Menni vagy maradni? : Kedvezménytövrény és migrációs várakozások<br>Budapest, Magvaronszág: mTA Nisebedegiatató Intitáz: U Menzetkozi Migrációs és Menekültügyi Kutatókozpont, (2003) pp. 111-118. , 8 p.                                                                                                    |
|                                                     | Kozleményz395728   Jóváhagyott   Forrás   Konyvrészlet (Szaktanulmány )                                                                                                    |
|                                                     | Munich Anglena, Yadyi Atala<br>Municher-placi helyzetiké Kolozs megyéről pp. 135-178.                                                                                                    |
|                                                     | in. ratin, isvian (szerk.)<br>Kisebeségi lét és évvinyesülés. A magyar lakosság munkaerő-piaci kihívásai a Kárpát-medencében.                                                                                                    |
|                                                     | Budapes, Magyaroszag (Lucou Audo, Luco)<br>Kozlemenyz295711 Jóvahagyett Fortis Konyvészlet (Szaktanulmány)                                                                                                    |
|                                                     | 11 Sothán Angella I Nagy, Kata<br>Hazalitem Meyarorzadoril. pp. 59-76.                                                                                                    |
|                                                     | In: Bodó, Bara (szék)                                                                                                    |
| Listák                                              | Kolazsvár, Romania, Temesvár, Romania: Polis, (2001) p. 417<br>Kolazmény:Z99573) Júvinkagovit (Forvás) Konyvrászlet (Szaktanulmány)                                                                                                    |
| Riportok és sablonok                                | 12 Sorbán. Angella<br>Az erdélyiségűl pp. 184-194.                                                                                                    |
| 📲 ク Ħ 😑 🚍 🔒 💾 🥑 🗔 🔯                                 | 다. Matter, Hunt i bi 다 부수 · 첫<br>amount : amount : 1 · 5 · 5 · 5 · 5 · 5 · 5 · 5 · 5 · 5 ·                                                                                                    |

Felvettük a kapcsolatot a kollégákkal az MTMT-ben, amikor megkapjuk a tájékoztatást az MTMT2-es export-import lehetőségekről, kiegészítjük a feltöltési útmutatót.

Ha bármilyen kérdés, probléma adódik a feltöltés során, kérjük, jelezze azt a <u>kpi@kpi.sapientia.ro</u> e-mail címen, vagy a 0364-401454-es telefonszámon Szász-Köpeczy István kutatási programmenedzsernek.

Kolozsvár, 2019. január 16-án